# Perancangan Sistem Informasi Administrasi pada SMP Swasta Katolik Budi Murni 3 Medan

Feriani Astuti Tarigan STMIK TIME Jln. Merbabu No 32 AA-BB

### Feriani.astuti@yahoo.com

## Abstrak

Yayasan Perguruan Swasta Katolik Budi Murni Medan merupakan salah satu lembaga pendidikan yang dimulai dari tingkat SD, SMP, dan SMA. Seluruh proses pengisian atau pencatatan data serta pembuatan laporan saat ini masih dilakukan melalui *form* pengisian data yang dilakukan oleh siswa ataupun guru, sehingga membutuhkan waktu yang relatif lama untuk mengetahui informasi akademik yang dibutuhkan bagi pihak manajemen sekolah.

Untuk menyelesaikan permasalahan diatas, dianalisis dan dirancang sistem informasi pada Yayasan Perguruan Swasta Katolik Budi Murni Medan yang mencakup pembagian kelas, perhitungan nilai ujian, proses absensi dan proses penggajian. Metodologi yang digunakan untuk melakukan proses analisis dan perancangan pada penelitian ini adalah metodologi SDLC. Tools yang digunakan untuk melakukan analisis dan desain adalah *data flow diagram* (DFD).

Hasil dari penelitian ini adalah sistem informasi terkomputerisasi yang dapat diimplementasikan untuk menyediakan informasi yang berguna dalam membantu pengambilan keputusan.

#### 1.Latar Belakang Masalah

Pada saat sekarang ini sistem informasi telah berkembang dengan pesat dan juga disertai dengan kebutuhan akan sistem informasi itu sendiri yang semakin tinggi untuk dipergunakan di berbagai kegiatan usaha, mulai dari perusahaan jasa, dagang, maupun manufaktur lainnya. Sistem Informasi saat ini telah menggantikan sebagian besar kegiatan manual dalam perusahaan, yang dalam penggunaannya cukup membantu perusahaan dalam menghemat tenaga, waktu serta mengurangi kesalahan yang mungkin timbul oleh karena *human error*. Penggunaan sistem informasi juga membantu perusahaan dalam mencapai efisiensi dan efektifitas kerja saat ini. Sistem Informasi mencakup berbagai aspek kegiatan dalam perusahaan, misalnya : penunjang kegiatan administrasi, kegiatan pencatatan keuangan, kegiatan akademik, dan sebagainya.

Yayasan Perguruan Swasta Katolik Budi Murni Medan merupakan salah satu lembaga pendidikan yang memperhatikan mutu dan kualitas sekolah, agar dapat bersaing dengan sekolah – sekolah lainnya. Pendidikan pada sekolah ini dimulai dari tingkat sekolah dasar (SD), sekolah menengah pertama (SMP), dan sekolah menengah atas (SMA). Seluruh proses pengisian atau pencatatan data serta pembuatan laporan saat ini masih dilakukan melalui form pengisian data yang dilakukan oleh siswa ataupun guru, sehingga membutuhkan waktu yang relatif lama untuk mengetahui informasi akademik yang dibutuhkan bagi pihak manajemen sekolah. Dalam pelaksanaan kegiatan pengelolaan data seperti pengelolaan data siswa, data kelas, data guru, data mata pelajaran dan ujian, data absensi siswa dan guru, data nilai mata pelajaran bulanan dan semester, data honor guru dimana honor guru tersebut terbagi atas dua jenis yakni guru honor dan guru tetap yang di hitung berdasarkan absensi dari guru tersebut masih menggunakan sistem pencatatan manual. Hal ini menyebabkan proses penyusunan laporan seperti laporan penerimaan siswa/i baru, daftar siswa/i, daftar guru, daftar jadwal mata pelajaran dan ujian, daftar absensi siswa dan absensi guru, laporan gaji/honor guru dan rapor bulanan serta semester masih terlambat. Semua data yang dicatat akan dimasukkan ke dalam komputer dengan menggunakan bantuan aplikasi Microsoft Excel. Kendala yang dihadapi dalam penggunaan sistem ini adalah proses pengolahan informasi memerlukan waktu yang relatif lama, karena data tidak terintegrasi satu sama lain. Selain itu, juga sering terjadi kesalahan perhitungan gaji guru serta proses pencarian data siswa memerlukan waktu yang relatif lama. Oleh sebab itu, Yayasan Perguruan Swasta Katolik Budi Murni Medan membutuhkan sebuah sistem yang dapat mendukung saat ini manajemen sekolah agar menjadi lebih baik.

## 2.Tinjauan Pustaka

## 2.1.Konsep Dasar Sistem Informasi

Sistem adalah sekelompok komponen yang saling berhubungan, bekerja bersama untuk mencapai tujuan bersama dengan menerima *input* serta menghasilkan *output* dalam proses transformasi yang teratur." (James A. O'Brien, 2005:29)

Sistem informasi merupakan kombinasi teratur apa pun dari orang – orang, *hardware*, *software* dan menyebarkan informasi untuk berkomunikasi dalam sebuah organisasi. Orang bergantung pada sistem informasi

untuk berkomunikasi antara satu sama lain dengan menggunakan berbagai jenis alat fisik (*hardware*), perintah dan prosedur pemrosesan informasi (*software*), saluran komunikasi (jaringan) dan data yang disimpan (sumber daya data) sejak permulaan peradaban. (James A. O'Brien, 2005:5)

## 2.2.Administrasi

Menurut (Ahmad Fadli Hs, 2012,21):

Administrasi memililiki pengertian sehari-hari yang sering disamakan dengan tata usaha yaitu berupa kegiatan mencatat, mengumpulkan dan menyimpan suatu kegiatan atau hasil kegiatan untuk membantu pimpinan dalam mengambil keputusan. Penjelasan tersebut adalah defenisi administrasi dalam arti sempit yang masih banyak ditemukan dalam kehidupan sehari-hari. Suatu contoh, sebuah koran atau majalah atau tabloid membubuhkan alamatnya dengan "kantor redaksi atau administrasi".

## 2.3.Pendidikan

Pendidikan adalah suatu proses untuk membawa perubahan dalam prilaku manusia. Pendidikan itu juga dapat digambarkan sebagai suatu proses memberikan atau menyampaikan atau memperoleh pengetahuan dan kebiasaan melaui istruksi atau belajar. Ketika pelajaran sedang melakah maju pada tujuan yang telah ditentukan sesuai dengan filosofi yang telah digambarkan untuk dipahami oleh siswa itulah yang disebut "Pendidikan". Jika pendidikan ingin berjalan dengan efektif perlu diadakan perubahan pada semua komponen prilaku.

**Menurut UU No.20 tahun 2003** tentang sistem Pendidikan Nasional, Pendidikan adalah usaha sadar dan terencana untuk mewujudkan suasana belajar dan proses pembelajaran agar peserta didik secara aktif mengembangkan potensi dirinya untuk memiliki kekuatan spiritual keagamaan, pengendalian diri, kepribadian, kecerdasan, akhlak mulia, serta keterampilan yang diperlukan dirinya, masyarakat, bangsa dan negara.

### 2.4.Administrasi Pendidikan

Untuk dapat memahami administrasi pendidikan secara keseluruhan, maka perlu terlebih dahulu membahas titik awal pengertian tersebut, yaitu *Administrasi*. Pengertian dasar tentang

## **3.Metode Penelitian**

### 3.1.Analisa Sistem

Dalam suatu lembaga pendidikan, tidak terlepas dari sistem infomasi yang berlaku pada lembaga pendidikan yang bersangkutan yang sering disebut dengan sistem informasi akademik. Disini peranan teknologi informasi sangat diperlukan seiring dengan perkembangan zaman.

## 3.2.Perancangan Sistem

Adapun bagan alir sistem usulan yang diusulkan kepada sekolah SMP Swasta Katolik Budi Murni 3 Medan dapat dilihat pada gambar 3.2:

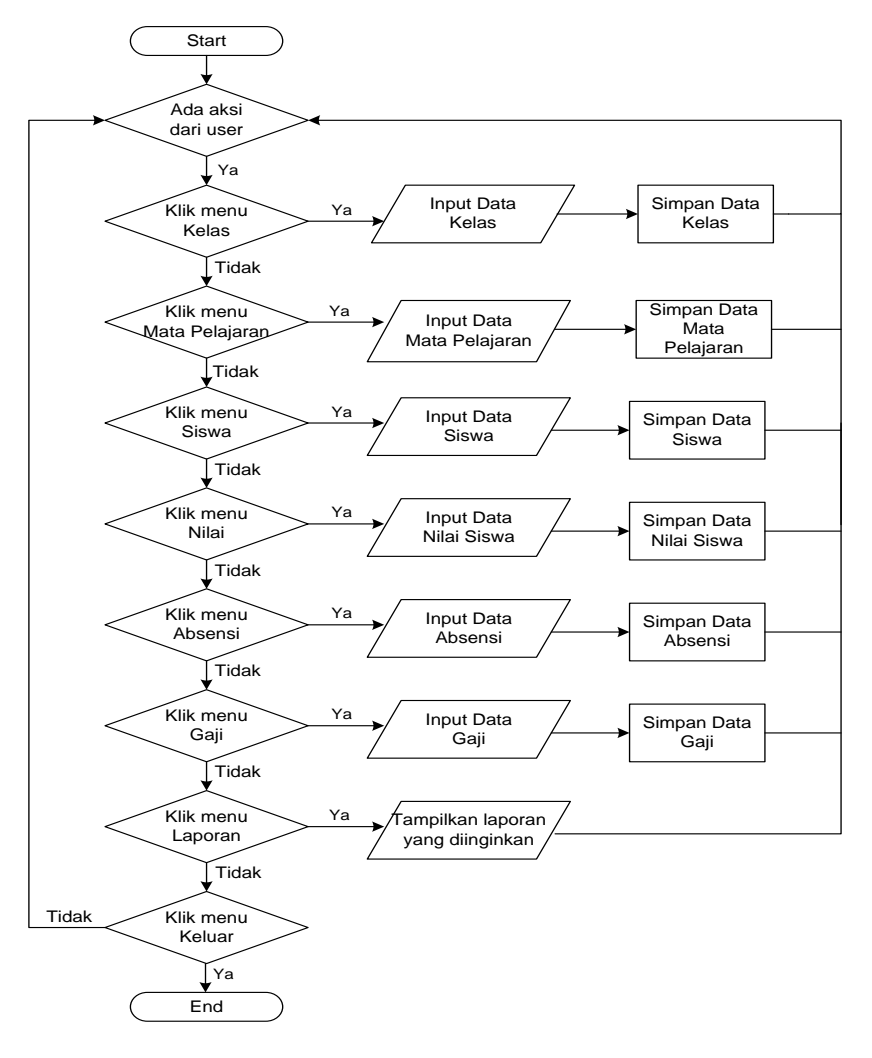

### 3.3.Pembangunan Sistem

Sistem akan dibuat dengan menggunakan bahasa pemrograman Microsoft Visual Basic 2008 dengan laporan dirancang dengan menggunakan aplikasi Crystal Report 10 dan *database* dirancang dengan aplikasi Microsoft Access 2007. Prosedur kerja dari sistem usulan dapat diuraikan sebagai berikut:

- 1. Pertama kali harus dilakukan peng*input*an data-data awal pada menu 'Master', seperti data-data Siswa, Guru, Kelas dan Mata Pelajaran.
- 2. Proses transaksi akan dimulai dari proses pencatatan data nilai siswa, kemudian diikuti dengan proses perhitungan nilai.
- 3. Agar dapat memperoleh informasi mengenai semua proses transaksi yang terjadi, maka data transaksi tersebut akan diolah dan dibuat menjadi bentuk laporan. Pada laporan juga disediakan fasilitas pencarian data, sehingga staf administrasi dapat mencari data-data yang diperlukan pada laporan secara cepat.

### 4. Analisa dan Perancangan

### 4.1.Analisa Sistem Berjalan

Saat ini sistem administrasi yang terdapat di Yayasan Perguruan SMP Swasta Katolik Budi Murni 3 Medan masih dilakukan secara manual. Pada sistem ini, data administrasi sekolah tidak terelasi dengan baik karena tidak terdapat suatu database yang terpusat, sehingga memperlambat proses pengolahan data menjadi informasi, dan juga informasi tidak dapat disajikan secara cepat dan akurat

#### 1. Proses Penerimaan Siswa Baru

Calon siswa yang mendaftar, terlebih dahulu meminta formulir pendaftaran ke panitia PSB (Penerimaan Siswa Baru) lalu mengisi formulir. Lalu menyerahkan formulir dan berkas-berkas persyaratan yang tertulis di formulir pendaftaran. Setelah penyerahan formulir, panitia PSB (Penerimaan Siswa Baru) akan melakukan pengecekan kembali dan mengumpulkan formulir pendaftaran. Setelah hari terakhir pendaftaran, maka panitia PSB (Penerimaan Siswa Baru) akan merekapitulasi data-data pendaftaran dari nilai UN (Ujian Nasional) secara benar per hari. Lalu mencetak pengumuman kelulusan siswa dan diumumkan lewat papan pengumuman.

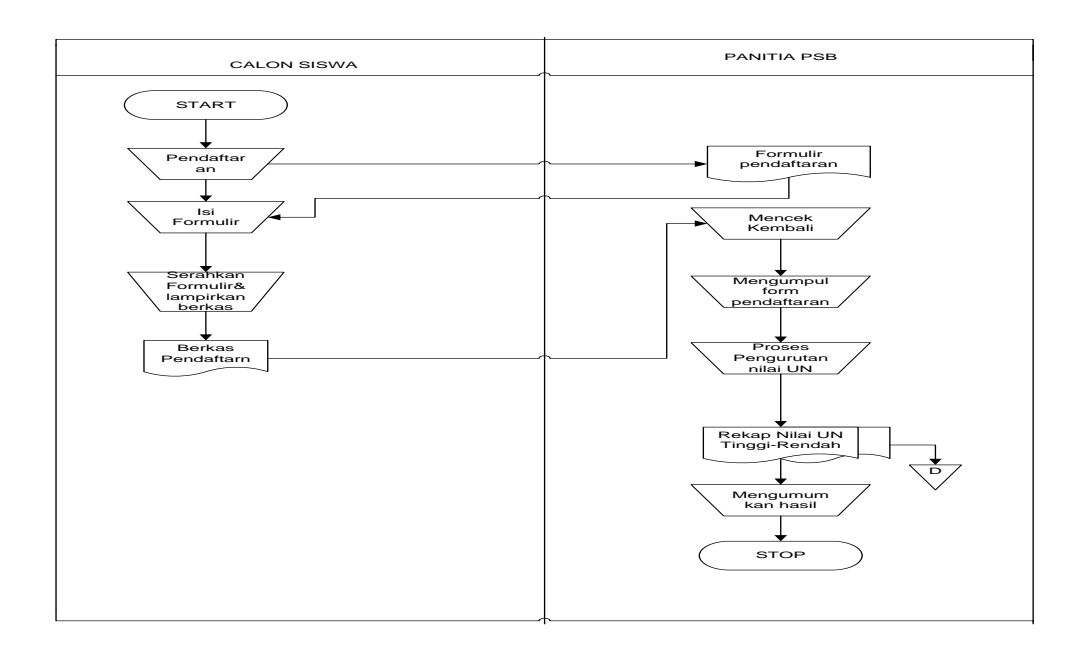

## 2. Proses Data Guru

Awalnya Guru menyerahkan data pribari kepada tata usaha. Tata Usaha bertugas untuk membuat dokumen laporan dan diserahkan kepada Kepala Sekolah.

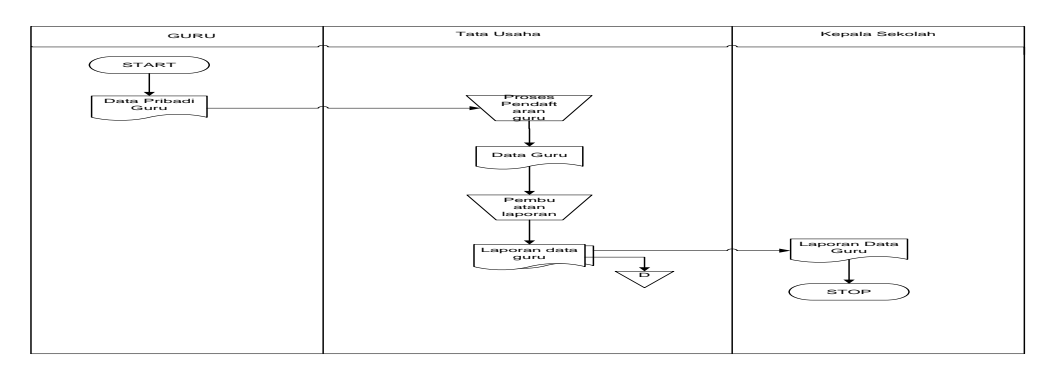

## 3. Proses Absensi Siswa

Siswa melakukan absensi dan guru mata pelajaran mencek absensi siswa ke dalam daftar absensi pribadinya.Lalu diserahkan kepada pihak BP/BK.

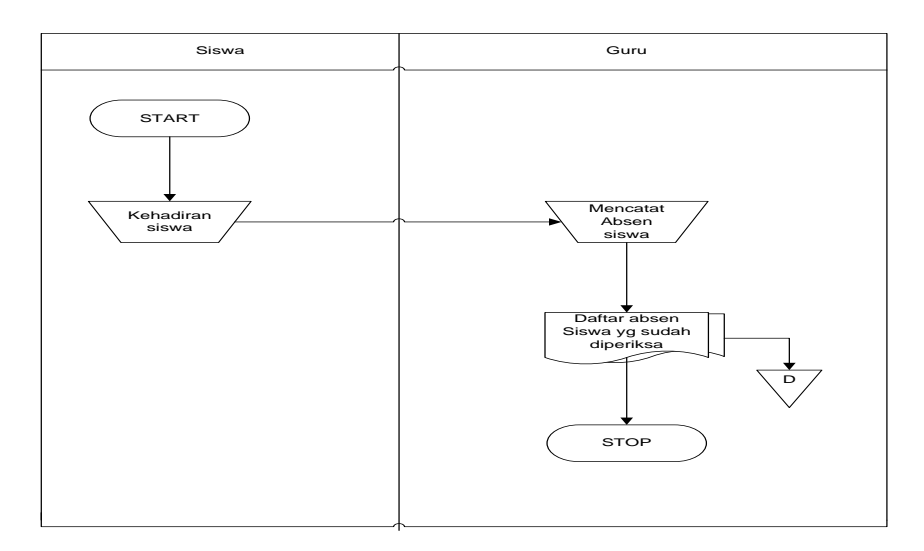

## 4. Proses Rapor Bulanan

Siswa mengikuti proses ujian bulanan dan guru melakukan pencatatan hasil ujian setelah melakukan pemeriksaan jawaban ke dalam form nilai ujian. Form nilai diberikan kepada wali kelas agar dibuat ke dalam Daftar Kumpulan Nilai. Dari Daftar Kumpulan Nilai wali kelas melakukan pengisian rapor, lalu rapor diberikan ke siswa dan laporan Daftar Kumpulan Nilai diberikan kepada Kepala Sekolah.

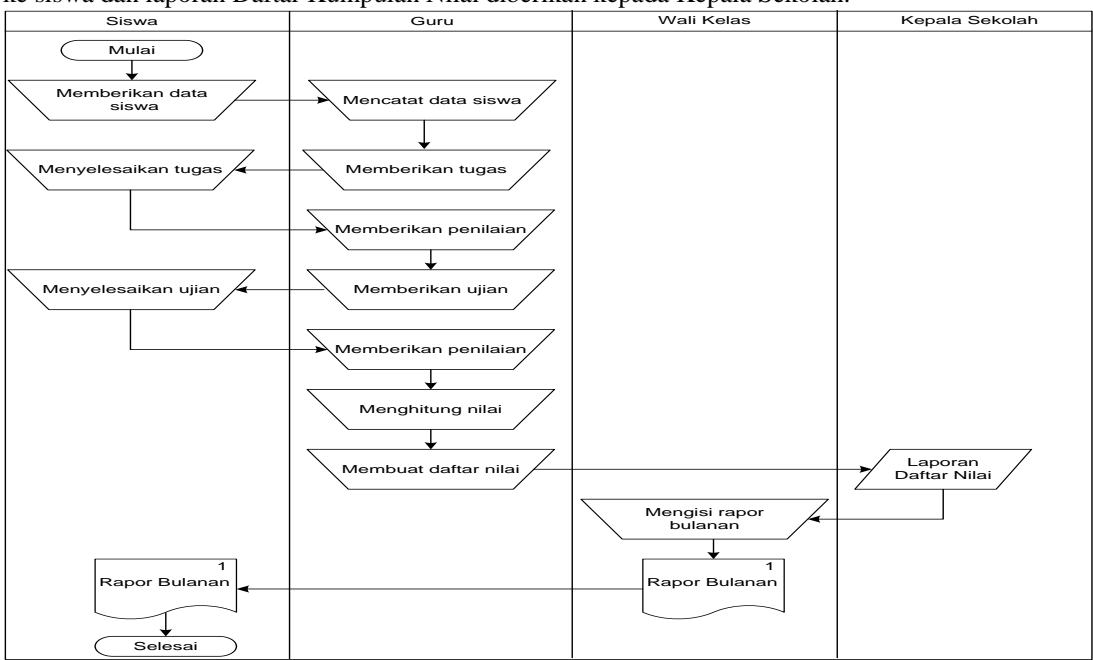

## 4. Proses Rapor Semester

Siswa mengikuti proses ujian semester dan guru melakukan pencatatan hasil ujian setelah melakukan pemeriksaan jawaban ke dalam form nilai ujian. Form nilai diberikan kepada wali kelas agar dibuat ke dalam Daftar Kumpulan Nilai. Dari Daftar Kumpulan Nilai wali kelas melakukan pengisian rapor, lalu rapor diberikan ke siswa dan laporan Daftar Kumpulan Nilai diberikan kepada Kepala Sekolah.

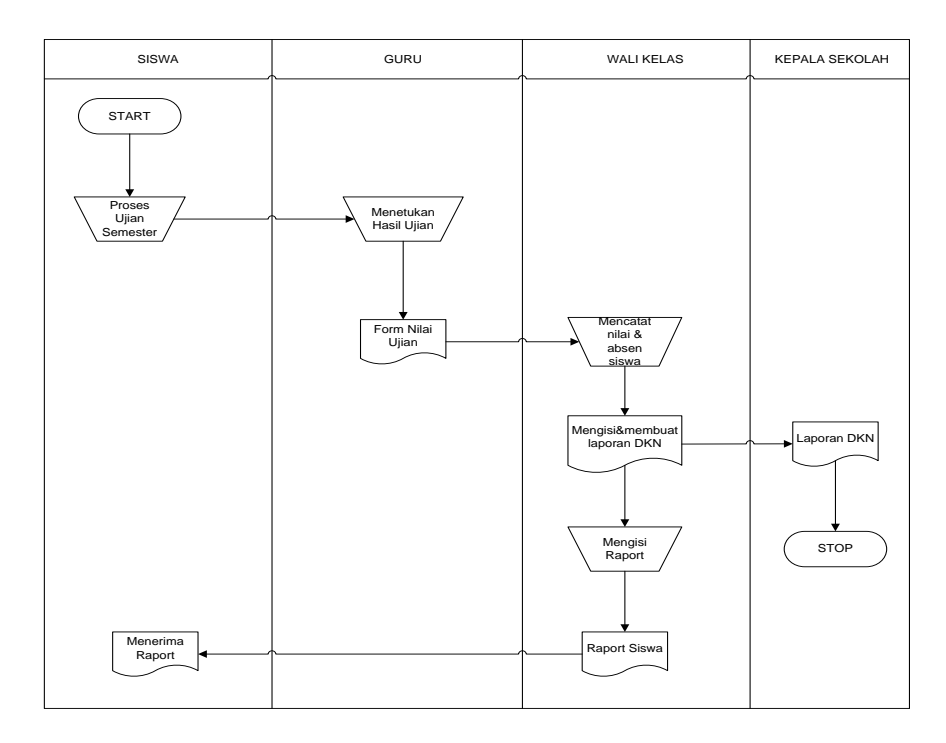

## 4.1. Analisa Keluaran

Analisa yang dilakukan terhadap hal-hal yang menjadi keluaran atau informasi yang disajikan dari sistem pendidikan sekolah. Analisa laporan yang dilakukan terdiri dari:

a. Laporan daftar siswa

| Nama keluaran | : Laporan daftar siswa                                                                                   |
|---------------|----------------------------------------------------------------------------------------------------|
| Fungsi        | : Menyajikan data-data siswa sekolah                                                                     |
| Media         | : Kertas                                                                                                 |
| Distribusi    | : Kepala sekolah, guru, staf tata usaha (adm).                                                           |
| Rangkap       | : Lima lembar                                                                                            |
| Frekwensi     | : Setiap saat apabila diperlukan oleh pihak yang membutuhkan seperti kepala sekolah, guru dan wali siswa |
| Keterangan    | : Berisi Keterangan berupa kode siswa, nama siswa, alamat, serta data-data siswa lainnya.                |

Hasil analisa : Daftar siswa yang digunakan oleh sekolah dalam melaporkan data-data siswa sekolah kepada kepala sekolah agar dapat mengetahui jumlah siswa yang masuk sekolah ini. Kelebihan laporan ini adalah tampilan yang cukup sederhana sehingga mudah untuk pelajari dan dipahami. Pada dokumen ini sebaiknya ditambah kolom tempat dan tanggal lahir serta agama agar laporan menjadi lebih lengkap lagi. Adapun bentuk laporan daftar siswa

|     | Daftar Nama Siswa Kelas VII |                                |     |           |                             |  |  |  |
|-----|-----------------------------|--------------------------------|-----|-----------|-----------------------------|--|--|--|
|     | SMP Budi Murni-3 Medan      |                                |     |           |                             |  |  |  |
|     | Tahun Ajaran 2011 - 2012    |                                |     |           |                             |  |  |  |
| No. | NIS                         | Nama Siswa                     | L/P | Agama     | Tempat/Tgl. Lahir           |  |  |  |
| 1   | 4710                        | Ellen Tarigan                  | Р   | Protestan | Medan, 23 Mei 1998          |  |  |  |
| 2   | 4729                        | Christin Evelin                | Р   | Protestan | Medan, 28 Mei 1999          |  |  |  |
| 3   | 4730                        | Cintya Monica Silaban          | Р   | Islam     | Medan, 29 Agustus 1998      |  |  |  |
| 4   | 4731                        | Davin                          | L   | Buddha    | Medan, 20 November 1999     |  |  |  |
| 5   | 4732                        | Dedi Pratama Manullang         | L   | Protestan | T. Morawa, 17 Agustus 1999  |  |  |  |
| 6   | 4733                        | Dolok Manca Sonak Pardede      | L   | Protestan | Dolok sanggul, 20 Juli 1999 |  |  |  |
| 7   | 4734                        | Esther Gracia Oktavmora S.     | Р   | Katolik   | P.baru, 02 Oktober 1999     |  |  |  |
| 8   | 4735                        | Frans Deo Sianipar             | L   | Protestan | Medan, 23 Desember 1999     |  |  |  |
| 9   | 4736                        | Jekky Perjuangan Tarihoran     | L   | Protestan | Medan, 16 Juni 1999         |  |  |  |
| 10  | 4737                        | Jessica Hađi                   | Р   | Buddha    | Medan, 09 Agustus 1999      |  |  |  |
| 11  | 4738                        | Kevin Kesuma                   | L   | Buddha    | Medan, 21 Juni 1999         |  |  |  |
| 12  | 4739                        | Lidya Sidauruk                 | Р   | Protestan | Medan, 13 Februari 1999     |  |  |  |
| 13  | 4740                        | Nadya Rebeka Sartika Sidabalok | Р   | Protestan | Medan, 14 September 1999    |  |  |  |
| 14  | 4741                        | Ninda Astuti Zai               | Р   | Protestan | T. Morawa, 28 Juni 1999     |  |  |  |
| 15  | 4742                        | Putri Tania Pratiwi Panjaitan  | Р   | Protestan | Medan, 23 Juli 1999         |  |  |  |
| 16  | 4743                        | Renardi Junwono                | L   | Buddha    | Medan, 29 Desember 1999     |  |  |  |
| 17  | 4744                        | Samuel Herberto Herison        | L   | Protestan | Jakarta, 29 Mei 1999        |  |  |  |
| 18  | 4745                        | David Partogi Nauli Sitohang   | L   | Protestan | Medan, 10 Oktober 1999      |  |  |  |
| 19  | 4746                        | William Alexander Sinaga       | L   | Protestan | Medan, 08 November 1998     |  |  |  |
| 20  | 4747                        | Windi Tanama                   | L   | Buddha    | Tangerang, 28 Juli 1998     |  |  |  |

b. Laporan Nilai Siswa

| Nama keluaran | : Laporan Nilai Siswa                                                                                                    |
|---------------|----------------------------------------------------------------------------------------------------|
| Fungsi        | : Untuk memberikan informasi nilai ujian siswa                                                                                                    |
| Media         | : Kertas / Buku                                                                                                    |
| Distribusi    | : Siswa                                                                                                    |
| Rangkap       | : Satu lembar                                                                                                    |
| Frekwensi     | : Setiap akhir Bulan                                                                                                    |
| Keterangan    | : Merupakan hasil pencapaian siswa tiap akhir bulan yang berisi keterangan nilai yang didapat siswa untuk setiap mata pelajaran.                                                                                             |
| Hasil analisa | : Sebaiknya Laporan nilai siswa ditambahkan kode kelas yang diambil untuk<br>melengkapi informasi yang terdapat pada laporan nilai siswa. Adapun bentuk<br>laporan daftar siswa dapat dilihat pada Gambar 4.7. berikut ini : |

| Α  | В           | С            | D                               | E       | F    | G     | Н             |      | J    | К    | L    | М      | N    | 0    | Р          | Q      | R        | S        | T       | U      | V      | W      |
|----|-------------|--------------|---------------------------------|---------|------|-------|---------------|------|------|------|------|--------|------|------|------------|--------|----------|----------|---------|--------|--------|--------|
| No | . No. Induk | No. Ujian    | Nama                            | P.Agama | P.Kn | B.Ind | B.Ing         | Mate | IPA  | IPS  | PSB  | Penjas | TIK  | Conv | P.Agama US | PKn US | B.Ind US | B.Ing US | Mate US | IPA US | IPS US | PSB US |
| 1  | 4548        | 01-299-001-8 | PATRI SHELLA                    | 7.88    | 7.64 | 6.90  | 6.90          | 5.52 | 7.02 | 6.78 | 7.28 | 7.08   | 7.40 | 7.16 | 8.00       | 7.57   | 8.15     | 6.86     | 7.08    | 7.38   | 6.14   | 8.57   |
| 1  | 4566        | 01-299-002-7 | FERRY                           | 7.14    | 7.26 | 6.66  | 5.88          | 5.78 | 6.2  | 6.24 | 5.4  | 6.16   | 6    | 6.22 | 7.71       | 7.57   | 7.38     | 6.29     | 6.92    | 6.00   | 6.00   | 6.57   |
| 3  | 4584        | 01-299-003-6 | AGAM ESTOMIHI PURBA             | 7.90    | 7.56 | 6.96  | 6.80          | 5.52 | 6.3  | 6.76 | 6.7  | 7.06   | 6.5  | 7.20 | 7.86       | 8.43   | 9.23     | 6.43     | 6.15    | 8.77   | 8.00   | 8.57   |
| 4  | 4585        | 01-299-004-5 | AQUILA FEBE PRISKA SINAGA       | 9.26    | 9.34 | 9.06  | 8.88          | 9.30 | 9.3  | 9.16 | 9.2  | 7.74   | 8.9  | 9.30 | 9.57       | 9.86   | 9.69     | 9.57     | 9.54    | 9.23   | 9.71   | 9.29   |
| 1  | 4586        | 01-299-005-4 | ARDY                            | 7.48    | 7.54 | 7.12  | 6.82          | 8.02 | 7.4  | 6.56 | 6.3  | 6.60   | 6.4  | 6.70 | 8.43       | 8.43   | 7.38     | 7.00     | 9.38    | 9.85   | 8.00   | 8.57   |
| (  | 5 4587      | 01-299-006-3 | ARIANDI                         | 7.62    | 7.62 | 7.00  | 6.40          | 5.86 | 7    | 7.06 | 7.1  | 6.92   | 7.1  | 6.24 | 8.00       | 8.00   | 8.46     | 6.86     | 8.00    | 7.54   | 7.14   | 8.00   |
| 1  | 4589        | 01-299-007-2 | AYU CHRISTANTY OKTAVIANI SILAEN | 7.96    | 7.20 | 7.20  | 6.64          | 6.00 | 6.7  | 6.64 | 6.6  | 6.44   | 6.6  | 6.64 | 8.29       | 7.86   | 8.46     | 7.00     | 6.92    | 8.92   | 6.86   | 6.57   |
| {  | 4591        | 01-299-008-9 | CHRISTIAN AUREN MALIK           | 8.46    | 8.16 | 7.50  | 7.58          | 7.08 | 7.5  | 7.00 | 7.5  | 7.12   | 8.3  | 7.58 | 9.14       | 8.71   | 8.31     | 8.00     | 8.31    | 8.62   | 7.71   | 6.86   |
| 9  | 4592        | 01-299-009-8 | CINDY FEBRINA SILABAN           | 8.14    | 7.88 | 7.48  | 7 <b>.6</b> 4 | 6.50 | 6.8  | 6.98 | 6.8  | 6.78   | 7.10 | 8.20 | 8.29       | 7.57   | 8.62     | 7.43     | 6.15    | 7.54   | 7.00   | 7.86   |
| 10 | 4593        | 01-299-010-7 | DANIEL ARTHUR ARYAN             | 7.72    | 7.24 | 6.46  | 7.24          | 5.92 | 6.60 | 6.40 | 6.3  | 6.64   | 6.8  | 7.58 | 8.57       | 7.57   | 7.85     | 7.86     | 6.77    | 7.08   | 7.86   | 6.86   |
| 11 | 4594        | 01-299-011-6 | DIORMAN                         | 8.04    | 8.64 | 7.56  | 6.84          | 8.08 | 8.7  | 8.32 | 7.9  | 7.12   | 8.40 | 7.12 | 9.14       | 9.29   | 9.38     | 7.14     | 9.85    | 9.85   | 8.43   | 8.43   |
| 12 | 4595        | 01-299-012-5 | EVA MONICA SINAGA               | 8.74    | 9.24 | 8.78  | 8.74          | 8.56 | 8.9  | 8.82 | 8.40 | 7.94   | 8.9  | 8.60 | 9.86       | 9.57   | 9.54     | 9.29     | 9.69    | 9.85   | 9.00   | 9.86   |
| 13 | 4598        | 01-299-013-4 | GOGO RAJA BRANDY TARIGAN        | 7.38    | 7.06 | 6.60  | 6.00          | 6.18 | 6.5  | 6.46 | 6.1  | 6.64   | 6.5  | 6.72 | 8.86       | 8.57   | 8.31     | 6.29     | 8.31    | 7.54   | 7.14   | 7.71   |
| 14 | 4600        | 01-299-014-3 | HELVY PRICILIA PARDEDE          | 7.54    | 7.26 | 6.48  | 7.4           | 5.90 | 6.6  | 6.24 | 6.4  | 6.70   | 7    | 7.80 | 7.71       | 8.14   | 7.69     | 7.57     | 8.62    | 8.92   | 6.14   | 8.29   |
| 15 | 4601        | 01-299-015-2 | IVANDER VIALLI                  | 7.56    | 6.96 | 5.86  | 7.2           | 7.16 | 7.30 | 6.70 | 7.00 | 6.64   | 6.1  | 7.38 | 7.43       | 8.00   | 6.92     | 8.43     | 8.31    | 9.08   | 7.43   | 7.43   |
| 16 | 6 4602      | 01-299-016-9 | JEREMIA IVAN GUMILANG LUMBAN GA | 7.78    | 7.58 | 6.92  | 7.72          | 5.50 | 6.6  | 6.96 | 6.7  | 6.88   | 7.20 | 7.72 | 8.14       | 7.71   | 7.69     | 7.57     | 6.46    | 7.08   | 8.14   | 6.57   |
| 1  | 4603        | 01-299-017-8 | KELVIN                          | 7.74    | 7.26 | 6.92  | 6.86          | 5.48 | 6.5  | 6.88 | 6.2  | 6.68   | 6.30 | 6.96 | 8.57       | 7.57   | 6.92     | 6.57     | 6.77    | 6.62   | 7.57   | 7.14   |
| 18 | 3 4604      | 01-299-018-7 | KEVIN LIANDRY                   | 7.78    | 7.52 | 6.54  | 7.14          | 8.12 | 7.1  | 7.60 | 6.8  | 6.92   | 7.1  | 7.92 | 8.43       | 9.14   | 7.69     | 8.14     | 9.85    | 8.00   | 8.00   | 7.14   |
| 19 | 4606        | 01-299-019-6 | MINARNI DEBORA HARAHAP          | 8.48    | 8.24 | 8.14  | 7.8           | 6.40 | 7.50 | 7.54 | 7.9  | 6.96   | 8.3  | 8.12 | 9.29       | 9.43   | 9.54     | 7.86     | 8.46    | 8.92   | 7.71   | 9.00   |
| 20 | 4607        | 01-299-020-5 | OYNIKE DOLOROSA MARPAUNG        | 8.90    | 8.68 | 8.48  | 7.26          | 6.02 | 7.80 | 7.96 | 7.9  | 7.18   | 7.5  | 7.40 | 9.14       | 9.57   | 9.08     | 8.57     | 8.31    | 8.77   | 8.43   | 7.43   |
| 21 | 4609        | 01-299-021-4 | PARADA HARAHAP                  | 7.16    | 7.18 | 6.98  | 7.36          | 5.74 | 6.5  | 6.36 | 6.3  | 6.54   | 6.9  | 7.62 | 7.71       | 7.57   | 8.62     | 7.43     | 8.15    | 8.15   | 9.00   | 7.29   |
| 22 | 4610        | 01-299-022-3 | RAFIKA SURYA MANULLANG          | 8.80    | 8.92 | 8.94  | 8.32          | 8.02 | 8.5  | 8.58 | 8.50 | 7.18   | 7.9  | 8.78 | 8.71       | 9.71   | 9.23     | 8.86     | 8.62    | 8.62   | 8.57   | 8.86   |
| 23 | 4611        | 01-299-023-2 | RIAN SITANGGANG                 | 8.60    | 8.60 | 8.06  | 7.78          | 7.56 | 8.2  | 8.04 | 8.2  | 7.46   | 8    | 8.06 | 8.86       | 9.14   | 9.08     | 8.29     | 8.62    | 9.69   | 8.57   | 8.57   |
| 24 | 4612        | 01-299-024-9 | RICKY BUDIMAN                   | 8.00    | 7.58 | 6.56  | 6.62          | 6.42 | 6.8  | 6.90 | 6.7  | 7.10   | 7.00 | 7.42 | 7.71       | 7.57   | 8.46     | 7.43     | 9.23    | 8.00   | 8.00   | 6.71   |
| 25 | 4616        | 01-299-025-8 | STEVEN LIM                      | 7.68    | 7.20 | 6.78  | 6.48          | 5.30 | 6.5  | 6.40 | 6.5  | 6.50   | 6.4  | 6.76 | 8.00       | 7.57   | 8.15     | 7.86     | 7.54    | 7.23   | 7.71   | 8.00   |
| 26 | 6 4617      | 01-299-026-7 | SURYA PERGASAN PILLAY           | 7.78    | 7.98 | 6.62  | 7.86          | 6.12 | 7.1  | 7.20 | 6.4  | 6.98   | 6.2  | 8.14 | 8.86       | 8.50   | 7.69     | 9.14     | 8.46    | 8.31   | 7.57   | 7.43   |

| c. | Rapor | Bul | lanan |
|----|-------|-----|-------|
|----|-------|-----|-------|

| Nama keluaran | : | Rapor Bulanan                                               |
|---------------|---|-------------------------------------------------------------|
| Fungsi        | : | Menyajikan data-data nilai ujian bulanan setiap siswa/siswi |
| Media         | : | Kertas                                                      |
| Distribusi    | : | Siswa, guru (wali kelas), kepala sekolah                    |
| Rangkap       | : | Empat lembar                                                |
| Frekwensi     | : | Tiga bulan sekali sebelum dan sesudah ujian semester        |
| Volume        | : | Satu tahun empat kali                                       |
|               |   | · · · · · · · · · · · · · · · · · · ·                       |

Hasil analisa : Rapor bulanan yang digunakan oleh sekolah dalam menyajikan informasi perkembangan tingkat belajar siswa di sekolah untuk setiap tiga bulan. Rapor bulanan biasanya diserahkan langsung kepada masing-masing siswa dan harus ditandatangani oleh wali siswa yang bersangkutan, dengan demikian wali siswa dapat mengetahui tingkat perkembangan anaknya dalam mengikuti pelajaran sekolah untuk setiap semesternya. Adapun bentuk rapor

#### d. Rapor Semester Nama Keluaran : Rapor semester Fungsi Buku hasil nilai ujian semester : Media : Kertas Distribusi Wali kelas, siswa dan wali siswa : Rangkap Tiga lembar : Frekwensi Dua kali : Volume Satu tahun ٠

Hasil analisa : Rapor semester merupakan salah satu laporan yang disusun berdasarkan nilai yang diperoleh oleh masing-masing siswa sekolah setiap akhir bulan dan semester. Dengan demikian para wali kelas

dan wali siswa dapat mengetahui perkembangan dan kemampuan siswa dalam melakukan proses belajar di sekolah. Rapor diatas memiliki kelemahan yaitu sistem pencatatan yang masih manual menyebabkan proses penyusunan rapor menjadi lambat dan tidak efisien. Adapun bentuk rapor semester

| e. Slip Gaji                                           |                                                                  |  |  |  |  |  |
|--------------------------------------------------------|------------------------------------------------------------------|--|--|--|--|--|
| Nama Keluaran                                          | : Slip Gaji                                                      |  |  |  |  |  |
| Fungsi                                                 | : Menginformasikan jumlah gaji yang diterima oleh guru per bulan |  |  |  |  |  |
| Media                                                  | : Kertas                                                         |  |  |  |  |  |
| Distribusi                                             | : Guru dan Tata Usaha.                                           |  |  |  |  |  |
| Rangkap                                                | : Dua                                                            |  |  |  |  |  |
| Frekwensi                                              | : Setiap akhir bulan secara periodik.                            |  |  |  |  |  |
| Volume                                                 | : Satu kali per bulan.                                           |  |  |  |  |  |
| Hasil Analisa                                          | : Laporan telah mencantumkan semua elemen gaji guru.             |  |  |  |  |  |
| Slip Gaji ditujukan untuk mencetak slip gaji karyawan. |                                                                  |  |  |  |  |  |

| f. Laporan Abs | sensi Guru              |
|----------------|-------------------------|
| Nama Keluaran  | : Laporan Absensi Guru. |

| i tuina iteraaran | · Euporui riosensi Guru.                                                         |
|-------------------|----------------------------------------------------------------------------------|
| Fungsi            | : Bukti kehadiran.                                                               |
| Media             | : Kertas                                                                         |
| Distribusi        | : Tata Usaha                                                                     |
| Rangkap           | : Satu                                                                           |
| Frekwensi         | : Setiap akhir bulan secara periodik.                                            |
| Volume            | : Satu kali per bulan.                                                           |
| Hasil Analisa     | : Laporan ini telah mencantumkan semua informasi yang                            |
|                   | diperlukan untuk pengolahan dan perhitungan data gaji guru. Kekurangannya adalah |
|                   | tidak adanya informasi mengenai izin / sakit dari guru, sehingga guru sering     |
|                   | dirugikan karena izin / sakit dari guru akan dianggap sebagai absen yang tidak   |
|                   | memperoleh kompensasi dari sekolah.                                              |

## 4. 2. Analisa Masukan

Analisa masukan dilakukan oleh penulis dengan meminta dan melihat contoh formulir pendaftaran siswa dan

dokumen pembayaran uang sekolah yang dapat dilihat pada Formulir

# 1. Penerimaan Siswa Baru

| SMP SWASTA KATOLIK BUDI MURI                      | NI 3 MEDAN                            |
|---------------------------------------------------|---------------------------------------|
| Iln Merani No. Medan                              |                                       |
|                                                   |                                       |
| <u>Pendaftaran SISWA</u>                          |                                       |
|                                                   |                                       |
| 1. Nama Anak Didik                                |                                       |
| a. Nama Lengkap                                   | · · · · · · · · · · · · · · · · · · · |
| b. Nama panggilan                                 | · · · · · · · · · · · · · · · · · · · |
| 2. Jenis Kelamin                                  | : Laki-laki / Perempuan *)            |
| 3. Tempat dan Tanggal lahir                       | · · · · · · · · · · · · · · · · · · · |
| 4. Alamat rumah                                   |                                       |
| a. Jalan                                          |                                       |
|                                                   |                                       |
| b. Telepon                                        | · · · · · · · · · · · · · · · · · · · |
| c. Desa / Kelurahan                               | · · · · · · · · · · · · · · · · · · · |
| 5. Agama                                          | · · · · · · · · · · · · · · · · · · · |
| 6. Anak keberapa                                  | :                                     |
| 7. Jumlah saudara kandung                         |                                       |
| 8. Jumlah saudara tiri                            | · · · · · · · · · · · · · · · · · · · |
| 9. Jumlah saudara angkat                          | · · · · · · · · · · · · · · · · · · · |
| 10. Anak yatim / piatu / yatim piatu              | · · · · · · · · · · · · · · · · · · · |
| 11. Bahasa sehari-hari di rumah                   |                                       |
| 12. Golongan darah                                |                                       |
| <ol> <li>Penyakit yang pernah diderita</li> </ol> |                                       |
| 14. Imunisasi yang pernah diterima                | · · · · · · · · · · · · · · · · · · · |
| I IDENTITAS OPANG TUA / WALL                      |                                       |
| 1 Avab kandung / tiri / angkat / wali             |                                       |
| a Nama                                            |                                       |
| h. Tempat dan Tanggal lahir                       | •                                     |
| c Agama                                           |                                       |
| d Kewarganegaraan                                 |                                       |
| e Pendidikan terakhir                             |                                       |
| f Pekeriaan                                       |                                       |
| g Alamat dan nomor telepon                        |                                       |
| 1) Rumah                                          |                                       |
| ,,                                                |                                       |
| 2) Kantor                                         |                                       |
|                                                   |                                       |
| 2. Ibu kandung / tiri / angkat / wali             | :                                     |
| a. Nama                                           | :                                     |
| b. Tempat dan Tanggal lahir                       | :                                     |
| c. Agama                                          | :                                     |
| d. Kewarganegaraan                                | :                                     |
| e. Pendidikan terakhir                            | · · · · · · · · · · · · · · · · · · · |
|                                                   |                                       |

# 2.Formulir Data Guru

# DAFTAR NAMA GURU – GURU, PEGAWAI DAN KARYAWAN SMP SWASTA KATOLIK BUDI MURNI – 3

| No | Nama                                 | Alamat                                                           | No. Telepon    |
|----|--------------------------------------|------------------------------------------------------------------|----------------|
| 1  | Johannes M <u>Simamora</u> , S.S     | J1. Sering No. 57                                                | 0813 7046 6922 |
| 2  | Dra R. K. Pakpahan                   | Jl. <u>Vanili</u> Raya No. 106                                   | 0813 6159 3162 |
| 3  | Hotmian Gultom, BA                   | J1. Pringgan gg. Rambutan No. 3<br>Kpt. Sumarsono Medan-helvetia | 0813 9684 1521 |
| 4  | Serep Simatupang, S.Pd               | J1. <u>Seroja tava</u> No. 196                                   | 0821 6658 2960 |
| 5  | <u>Sabar Sihotang</u> , BA           | J1. Jermal Baru No. 20 P Denai<br>Baru                           | 0821 6598 2350 |
| 6  | Lasmatia Sihotang. S.Pd              | J1. <u>Pintu Air IV Gg. Kolam jaka</u><br>No.10A Medan           | 0812 6304 1621 |
| 7  | Rusmiati Manurung, S.S               | J1. <u>Setia Jadi</u> No. 107 Medan                              | 0852 6240 7108 |
| 8  | T.R. Hutabarat, S.Si                 | J1. Bromo No. 226-c                                              | 0853 623 230   |
| 9  | Hot <u>Vinsensius Siahaan, S. Si</u> | J1. Tangkul I No.47                                              | 0857 6322 8022 |
| 10 | Santoso. S.Kom                       | J1. Suhur No. 10                                                 | 0852 6202 6150 |
| 11 | Monang P.J Sinaga, S.Pd              | J1. Desa limau manis No. 79                                      | 0821 6594 2797 |
| 12 | Ronald B. <u>Sihaloho, S.Pd</u>      | J1. <u>Jati</u> 20 No. 29                                        | 0821 6187 0188 |
| 13 | Nurita Depari                        | J1. <u>Semabada</u> XI No. 6                                     | 0813 7033 2964 |
| 14 | Lompoh Perangin-angin                | J1. Kapt.Purba I Blok O No. 5                                    | 0853 7273 7653 |

Jalan Merapi No. 2 Medan

3.Formulir data siswa

#### Daftar Nama Siswa Kelas VII SMP Budi Murni-3 Medan Tahun Ajaran 2011 - 2012

| No. | NIS  | Nama Siswa                     | L/P | Agama     | Tempat/Tgl. Lahir               |
|-----|------|--------------------------------|-----|-----------|---------------------------------|
| 1   | 4710 | Ellen Tarigan                  | Р   | Protestan | Medan, 23 Mei 1998              |
| 2   | 4729 | Christin Evelin                | Р   | Protestan | Medan, 28 Mei 1999              |
| 3   | 4730 | Cintya Monica Silaban          | Р   | Islam     | Medan, 29 Agustus 1998          |
| 4   | 4731 | Davin                          | L   | Buddha    | Medan, 20 November 1999         |
| 5   | 4732 | Dedi Pratama Manullang         | L   | Protestan | T. Morawa, 17 Agustus 1999      |
| 6   | 4733 | Dolok Manca Sonak Pardede      | L   | Protestan | Dolok sanggul, 20 Juli 1999     |
| 7   | 4734 | Esther Gracia Oktavmora S.     | Р   | Katolik   | P.baru, 02 Oktober 1999         |
| 8   | 4735 | Frans Deo Sianipar             | L   | Protestan | Medan, 23 Desember 1999         |
| 9   | 4736 | Jekky Perjuangan Tarihoran     | L   | Protestan | Medan, 16 Juni 1999             |
| 10  | 4737 | Jessica Hadi                   | Р   | Buddha    | Medan, 09 Agustus 1999          |
| 11  | 4738 | Kevin Kesuma                   | L   | Buddha    | Medan, 21 Juni 1999             |
| 12  | 4739 | Lidya Sidauruk                 | Р   | Protestan | Medan, 13 Februari 1999         |
| 13  | 4740 | Nadya Rebeka Sartika Sidabalok | Р   | Protestan | Medan, 14 September 1999        |
| 14  | 4741 | Ninda Astuti Zai               | P   | Protestan | T. Morawa, 28 Juni 1999         |
| 15  | 4742 | Putri Tania Pratiwi Panjaitan  | Р   | Protestan | Medan, 23 Juli 1999             |
| 16  | 4743 | Renardi Junwono                | L   | Buddha    | Medan, 29 Desember 1999         |
| 17  | 4744 | Samuel Herberto Herison        | L   | Protestan | Jakarta, 29 Mei 1999            |
| 18  | 4745 | David Partogi Nauli Sitohang   | L   | Protestan | Medan, 10 Oktober 1999          |
| 19  | 4746 | William Alexander Sinaga       | L   | Protestan | Medan, 08 November 1998         |
| 20  | 4747 | Windi Tanama                   | L   | Buddha    | Tangerang, 28 Juli 1998         |
| 21  | 4748 | Yessy Oktavia                  | P   | Buddha    | Jakarta, 28 Oktober 1997        |
| 22  | 4749 | Yolanda Kristina Silalahi      | Р   | Protestan | Padang sidimpuan, 20 April 1997 |
| 23  | 4750 | Yumiko V. Sitorus              | Р   | Protestan | Medan, 13 Maret 1999            |
| 24  | 4751 | Paulus                         | L   | Katolik   | Medan, 26 Mei 1999              |

# 4.3. Analisa Data

Analisa data sistem administrasi pendidikan pada sekolah Yayasan Perguruan SMP Swasta Katolik Budi Murni 3 Medan adalah sebagai berikut :

| 1. Nama Data Store          | : Siswa                                      |
|-----------------------------|----------------------------------------------|
| Deskripsi                   | : Kumpulan data siswa pada sekolah           |
|                             | Yayasan Perguruan SMP Swasta Katolik         |
|                             | Budi Murni 3 Medan                           |
| Media                       | : Pengarsipan dalam folder                   |
| Kaitan dengan data masukan  | : Dibuat berdasarkan data yang diberikan     |
| -                           | oleh siswa pada saat melakukan               |
|                             | pendaftaran dengan mengisi formulir          |
|                             | pendaftaran.                                 |
| Kaitan dengan data keluaran | : Digunakan untuk pencatatan proses belajar, |
| C                           | Pencatatan absensi siswa, dan pembuatan      |
|                             | laporan perkembangan belajar siswa.          |
| 2. Nama Data Store          | : Guru                                       |
| Deskripsi                   | : Kumpulan data guru pada sekolah Yayasan    |
| -                           | Perguruan SMP Swasta Katolik Budi            |
|                             | Murni 3 Medan                                |
| Media                       | : Pengarsipan dalam folder                   |
| Kaitan dengan data masukan  | : Dibuat berdasarkan data yang diberikan     |
|                             | oleh guru pada saat melamar untuk menjadi    |
|                             | tenaga pengajar di sekolah Yayasan           |
|                             | Perguruan SMP Swasta Katolik Budi            |
|                             | Murni 3 Medan.                               |
| Kaitan dengan data keluaran | : Digunakan untuk pencatatan absensi guru,   |
|                             | pembuatan laporan honor guru.                |
| 4. Nama Data Store          | : Absensi Guru                               |
| Deskripsi                   | : Kumpulan data absensi guru                 |
| Media                       | : Pengarsipan dalam folder                   |
| Kaitan dengan data masukan  | : Dibuat berdasarkan data kehadiran atau     |
|                             | absensi guru.                                |
| Kaitan dengan data keluaran | : Digunakan untuk proses pembuatan           |
|                             | laporan pembayaran honor guru.               |

# 5.1. Hasil dan Pembahasan

Berikut dirincikan tampilan input dari perangkat lunak:

Form yang pertama kali muncul pada saat menjalankan perangkat lunak adalah form Login yang dapat dilihat pada gambar

| LOGIN                 |   |                      |
|-----------------------|---|----------------------|
| Nama User<br>Password | : | admin                |
|                       |   | Login <u>K</u> eluar |

1. Tampilan form Kelas

Tampilan form Kelas untuk pengisian, pengubahan dan penghapusan data kelas dapat dilihat pada gambar

| Data Kelas |                                                  | × |
|------------|--------------------------------------------------|---|
|            | Data Kelas                                       |   |
|            |                                                  |   |
|            | Kode Kelas :                                     |   |
|            | Nama Kelas :                                     |   |
|            | Keterangan :                                     |   |
|            |                                                  |   |
|            |                                                  |   |
|            |                                                  |   |
|            |                                                  |   |
|            | Baru         Simpan         Hapus         Keluar |   |
|            | 4                                                |   |

2. Tampilan *form* Mata Pelajaran Tampilan *form* Mata Pelajaran untuk pengisian, pengubahan dan penghapusan data mata pelajaran dapat dilihat pada gambar

| 🗖 Data Mata Pe | Data Mata                                                                             | Pelajaran         |                |
|----------------|---------------------------------------------------------------------------------------|-------------------|----------------|
|                | Kode Mata Pelajaran<br>Nama Mata Pelajaran<br>Tingkatan Kelas<br>Kredit<br>Keterangan |                   | < >            |
|                |                                                                                       | Earu Eirean Hopes | <u>K</u> eluar |

3. Tampilan *form* Siswa Tampilan *form* Siswa untuk pengisian, pengubahan dan penghapusan data siswa dapat dilihat pada gambar

| 🖳 Data Siswa |                   |                                   |                |
|--------------|-------------------|-----------------------------------|----------------|
|              | Data Siswa        |                                   | _              |
|              |                   |                                   |                |
|              |                   |                                   |                |
|              | Nomor Induk Siswa |                                   |                |
|              | Nama Siswa        | :                                 |                |
| 100          | Tempat Lahir      |                                   |                |
|              | Tgl Lahir         | 13 - Mar - 2013 💌                 |                |
|              | Alamat            | 3                                 |                |
|              | No Teln           |                                   |                |
|              | No. HP            | :                                 |                |
|              | Jenis Kelamin     |                                   |                |
|              |                   |                                   |                |
|              |                   |                                   |                |
|              |                   |                                   |                |
|              |                   | Baru <u>S</u> impan <u>H</u> apus | <u>K</u> eluar |
|              |                   | dh                                |                |
|              |                   | Z.W                               |                |

4. Tampilan form Pembagian Kelas Tampilan form Pembagian Kelas untuk pengisian, pengubahan dan penghapusan data pembagian kelas dapat dilihat pada gambar

| Proses Pembagian Kelas Kelas ID :                                                                                                    | Proses Pembagian Kelas Kelas ID ::                                                                                                    | gian Kelas                                       |                               |
|----------------------------------------------------------------------------------------------------|----------------------------------------------------------------------------------------------------|--------------------------------------------------|-------------------------------|
| Kelas ID :                                                                                                    | Kelas ID :                                                                                                    | Proses 1                                         | Pembagian Kelas               |
| Wall Kelos       Kode Guru       Nama Guru       Nama Guru       Image: State Index       Data te Tabel       Hayou das Tabel       Nomor Induk | Walkels       Kode Garu       Nama Garu       Image: Second Second | Kelas ID :<br>Tahun Ajaran : 201<br>Kode Kelas : | 32014 <u>v</u><br>m           |
| Nomer Induk :                                                                                                    | Nomer Induk :                                                                                                    | Wali Kelas<br>Kode Guru :<br>Nama Guru :         |                               |
| No Nomor Induk Nama Siswa                                                                                                    | No Nemor Induk Neme Seve                                                                                                    | Nomor Induk :                                    | Data ke Tabel Hapur dan Tabel |
|                                                                                                    |                                                                                                    | No Nomor Induk                                   | Nama Siswa                    |
|                                                                                                    |                                                                                                    |                                                  | Baru Siripan Hapus Keluar     |
| Ban Subau Fiden Fiden                                                                                                    | Baru Simpen Hopus Kekar                                                                                                    |                                                  |                               |

5. Tampilan *form* Hasil Ujian Tampilan *form* Hasil Ujian untuk pengisian, pengubahan dan penghapusan data hasil ujian dapat dilihat pada gambar

| к      | ode Ujian                     | :           |       |           |          |              |  |
|--------|-------------------------------|-------------|-------|-----------|----------|--------------|--|
| Т      | ahun Ajaran                   | : 2013/2014 | × s   | emester : | 1 (satu) | ~            |  |
| n<br>K | elas IV<br>odo Mata Polaiaran |             |       |           |          |              |  |
| к      | ode Guru                      |             |       |           |          |              |  |
| No     | Nomor Induk                   | Nama Siswa  | T1 T2 | B1        | B2 5     | NA Terbilang |  |
|        |                               |             |       |           |          |              |  |
|        |                               |             |       |           |          |              |  |
|        |                               |             |       |           |          |              |  |
|        |                               |             |       |           |          |              |  |
|        |                               |             |       |           |          |              |  |
|        |                               |             |       |           |          |              |  |
|        |                               |             |       |           |          |              |  |

- Tampilan laporan daftar siswa 6.
  - Tampilan form untuk melihat keseluruhan data siswa dapat dilihat pada gambar

| 🕹 Sistem Informasi Peni  | ilaian pada SD Sutomo 2 Medan - [Laporan Daftar Siswa] |              |   |
|--------------------------|--------------------------------------------------------|--------------|---|
| 🔂 Master 🛛 Data Akademik | Laporan Window Keluar                                  |              | × |
| × 🖨 🗲 🖬 100%             | ▼            1 of 1                                    |              |   |
| Preview                  |                                                        |              |   |
|                          |                                                        |              |   |
|                          |                                                        |              |   |
|                          | DAFTAR SISWA                                           |              |   |
|                          |                                                        |              |   |
| Tahun Ajaran :           | 2012                                                   |              |   |
| Kelas :                  | I-A (K-001)                                            |              |   |
| N I                      | Manual (Ome                                            | 7            | 1 |
| INOMOT INGUK             | Ivama Siswa                                            | Jens Kelamin |   |
| S-001                    | Andi                                                   | Laki-Laki    |   |
| S-002                    | Betty                                                  | Perempuan    |   |
|                          | Jumlah Laki-Lak                                        | ci: lorang   |   |
|                          | Jumlah Perempu                                         | uan : lorang |   |
|                          | Total                                                  | : 2 orang    |   |
|                          |                                                        |              | ~ |
|                          |                                                        |              | > |

- Tampilan laporan daftar kelas 7. Tampilan *form* untuk melihat keseluruhan data kelas dapat dilihat pada gambar

| 🍪 Siste | em Informasi Per | ilaian pada SD Sutomo 2 Medan - [Laporan Daftar Kelas] | _ 🗆 🖂 |
|---------|------------------|--------------------------------------------------------|-------|
| 🖏 Mast  | er Data Akademik | Laporan Window Keluar                                  | - 8 × |
| × 6     | B 🔗 🏣 100%       | ▼    4 4 1 of 1 → > =   #4                             |       |
| Preview | N                |                                                        |       |
|         |                  |                                                        |       |
|         |                  |                                                        | -     |
|         |                  | DAFTAR KELAS                                           |       |
|         |                  |                                                        |       |
|         | Tingkatan ·      | 1                                                      |       |
|         | ingkatan .       | 1                                                      |       |
|         | Kode Kelas       | Nama Kelas                                             |       |
|         | K1-001           | I-A                                                    |       |
|         | K1-002           | I-B                                                    |       |
|         |                  |                                                        |       |
|         | Tingkatan :      | 2                                                      |       |
|         | Kode Kelas       | Nama Kelas                                             |       |
|         | K2-001           | II-A                                                   |       |
|         | K2-002           | II-B                                                   |       |
|         |                  |                                                        |       |
|         | Tingkatan :      | 3                                                      |       |
|         | Kode Kelas       | Nama Kelas                                             |       |
|         | K3-001           | III-A                                                  |       |
|         | K3-002           | III-B                                                  |       |
|         |                  |                                                        | ×     |
| 5       |                  |                                                        | >     |

Tampilan laporan daftar guru 8. Tampilan form untuk melihat keseluruhan data guru dapat dilihat pada gambar

| ter Data Akademik Lapor  | an Window Keluar    |            |               | - |
|--------------------------|---------------------|------------|---------------|---|
| 🗐 🔗 🍡 100% 💽             | €       €           | → → = ] #4 |               |   |
| w                        |                     |            |               |   |
|                          | DA                  | FTAR GURU  |               |   |
| Guru : Novita Sari Dewi  | , SE (GR-004)       |            |               |   |
| Kode Mata Pelajaran      | Nama Mata Pelajaran | Tingkatan  | Kelas         |   |
| AGM-001                  | Agama               | 1          | II-A (K2-001) |   |
| Guru : Hasan Simanjun    | tak,SH (GR-005)     |            |               |   |
| Kode Mata Pelajaran      | Nama Mata Pelajaran | Tingkatan  | Kelas         |   |
| IPS-001                  | IPS                 | 0          | I-A (K1-001)  |   |
| Guru : Dewi Windiarti, ! | S.Com (GR-006)      |            |               |   |
| Kode Mata Pelajaran      | Nama Mata Pelajaran | Tingkatan  | Kelas         |   |
| AGM-001                  | Agama               | 0          | I-A (K1-001)  |   |
| DITE COL                 | Bahasa Indonesia    | 0          | I-A (K1-001)  |   |
| BH2-001                  |                     |            |               |   |

## 9. Tampilan laporan rapor bulanan

Untuk menampilkan laporan daftar mata pelajaran maka dapat mengakses menu 'Laporan' >> 'Rapor Bulanan' sehingga akan muncul tampilan pengaturan proses *filter* data seperti terlihat pada gambar

| Filter Data  |                             |
|--------------|-----------------------------|
| Tahun Ajaran | : 2012/2013 💌               |
| Kelas ID     | : ID-000891                 |
| Semester     | : 1                         |
| Periode      | : 1                         |
|              | <u>C</u> etak <u>B</u> atal |

Setelah melakukan pengaturan data yang ingin ditampilkan, maka kliklah tombol 'Cetak' sehingga akan muncul tampilan laporan untuk melihat keseluruhan data rapor bulanan seperti terlihat pada gambar

٦

|       |                            | LAPORAN PENDIDIKA | N BULANAN       |        |             |             |
|-------|----------------------------|-------------------|-----------------|--------|-------------|-------------|
| Namas | Siswa : Andi               |                   | Kelas           | : I-A  | (K1-001)    |             |
| Nomor | Induk : NIS-1001           |                   | Semester        | :      | 1           |             |
|       |                            |                   | Tahın Pelajaran | : 2012 | 2/2013      |             |
|       |                            |                   | Periode         | :      | 1           |             |
| No.   |                            | Mata Pelajaran    |                 |        | Nilai Ujian | Nilai Tugas |
| 1.    | Agama (AGM-001)            |                   |                 |        | 100         | 67          |
| 2.    | Bahasa Indonesia (BHS-001) |                   |                 |        | 95          | 86          |
| 3.    | IPS (IPS-001)              |                   |                 |        | 78          | 75          |
|       |                            |                   |                 |        |             |             |
|       |                            |                   |                 |        |             |             |
|       |                            |                   |                 |        |             |             |
|       |                            |                   |                 |        |             |             |
|       |                            |                   |                 |        |             |             |
|       |                            |                   |                 |        |             |             |
|       |                            |                   |                 |        |             |             |
|       |                            |                   |                 |        |             |             |
|       |                            |                   |                 |        |             |             |
|       |                            |                   |                 |        |             |             |
|       |                            |                   |                 |        |             |             |

Hal yang sama juga berlaku untuk pencetakan laporan rapor semester, dimana sistem akan menampilkan *form Filter* seperti pada laporan rapor bulanan diatas. Tampilan dari laporan rapor semester dapat dilihat pada gambar berikut:

| Наша і<br>Ношот | Srusa : Andi<br>Induni : MIF-1001 | Koles<br>Somest<br>Talomi | : I-А.(КІ-001)<br>эт : 1<br>Рођазац : 2012/2013 |        |
|-----------------|-----------------------------------|---------------------------|-------------------------------------------------|--------|
| No.             | Мар Варлан                        |                           | Niki Eot                                        |        |
|                 |                                   | Angla                     | a Huunf                                         |        |
| 1.              | A gama (AGH-001)                  | 83                        | վ <b>ջ հրչու բա</b> ես ված                      | Lubs   |
| 2.              | Balasa Indonesia (BH#-001)        | \$7                       | վօհ թոււթունդի քայուն                           | Lubs   |
| 3.              | IP# (IP#-001)                     | 71                        | այսի բանվեչ է ա                                 | Lubs   |
|                 |                                   |                           |                                                 |        |
|                 |                                   | Total:                    | 240                                             |        |
| Pering          | kat Eelas : 2 / 2                 |                           |                                                 |        |
| Pering          | tat Paralel : 2/5                 |                           |                                                 |        |
|                 | Ianka Iangan Wah Kolor,           |                           | Ionio IongonOzong Iw                            | Munil, |

## LAPORAN PENDIDIKAN SEMESTER SMP BUDI MURNI 3

- 10. Tampilan form Elemen Gaji
  - Tampilan *form* Elemen Gaji untuk pengisian, pengubahan dan penghapusan data elemen gaji dapat dilihat pada gambar

3

| 🛃 Data Elemen                                                                                                    | Gaji 🛛 🔀                 |
|----------------------------------------------------------------------------------------------------|--------------------------|
|                                                                                                    | Data Elemen Gaii         |
|                                                                                                    |                          |
|                                                                                                    |                          |
|                                                                                                    |                          |
|                                                                                                    |                          |
|                                                                                                    |                          |
|                                                                                                    | Kode Elemen : C4006      |
|                                                                                                    | Nama Elemen :            |
|                                                                                                    | 📃 Elemen Uang Kerajinan  |
|                                                                                                    |                          |
|                                                                                                    |                          |
|                                                                                                    |                          |
|                                                                                                    |                          |
|                                                                                                    |                          |
|                                                                                                    |                          |
|                                                                                                    | Baru Simpan Hapus Keluar |
| and the second value of the second value of th | Ju                       |
|                                                                                                    |                          |

Form Elemen Gaji berfungsi sebagai tempat pengisian data elemen gaji seperti gaji pokok, uang makan, uang kerajinan, uang tunjangan dan sebagainya. Kebanyakan elemen gaji menggunakan rumusan yang sama yaitu jumlah hari kerja dibagi dengan 25 (diambil asumsi bahwa satu bulan terdapat 25 hari aktif kerja) dikalikan dengan nominal elemen gajinya. Sementara itu, untuk elemen uang kerajinan digunakan ketentuan bahwa apabila terlambat lebih dari 3 kali, maka karyawan yang bersangkutan tidak akan memperoleh uang kerajinan lagi. Oleh karena itu, untuk membedakan elemen gaji uang kerajinan dengan elemen gaji lainnya, maka digunakan *checkbox*.

# 11. Tampilan form Jabatan

Tampilan *form* Jabatan untuk pengisian, pengubahan dan penghapusan data jabatan dapat dilihat pada gambar

| 🔛 Jabatan |                         | ×                                           |
|-----------|-------------------------|---------------------------------------------|
|           | Data Jabatan            |                                             |
|           |                         |                                             |
|           | Kode Jabatan : P-009 .  |                                             |
|           | Jabatan :               |                                             |
|           |                         |                                             |
|           | Elemen Gaji             |                                             |
|           | Kode Elemen Nama Elemen | Nominal                                     |
|           |                         |                                             |
|           |                         |                                             |
|           |                         |                                             |
|           | <b>I</b>                | ·                                           |
|           |                         |                                             |
|           |                         |                                             |
|           |                         |                                             |
|           |                         |                                             |
|           |                         |                                             |
|           | <u>B</u> aru            | <u>S</u> impan <u>H</u> apus <u>K</u> eluar |
|           |                         | <b>0</b> -                                  |
|           |                         |                                             |

12. Tampilan *form* Data Karyawan Tampilan *form* Data Karyawan untuk pengisian, pengubahan dan penghapusan data karyawan dapat dilihat

| pada | gamba | r |
|------|-------|---|

| Data Karyawan | ×                                       |
|---------------|-----------------------------------------|
|               | Data Karyawan                           |
|               |                                         |
|               | Kode Karyawan : E-012                   |
|               | Nama Karyawan 🗄                         |
|               | Alamat :                                |
|               | No. Telp :                              |
|               | No. HP :                                |
|               | Jenis Kelamin : 💿 Laki-Laki 🔿 Perempuan |
|               | Status : Nikah 💙 Jabatan : 💙            |
|               | Tanggungan : orang                      |
|               |                                         |
|               |                                         |
|               | Baru Simpan Hapus Keluar                |
|               | <b>6</b>                                |

13. Tampilan form Absensi

Tampilan *form* Absensi untuk pengisian, pengubahan dan penghapusan data rekapitulasi absensi dapat dilihat pada gambar

| 🖶 Proses Absensi |                                 |                        | X  |
|------------------|---------------------------------|------------------------|----|
|                  | Proses Abse                     | ensi                   |    |
|                  |                                 |                        |    |
|                  | Tanggal : Sunday                | . March 24, 2013 💌     |    |
|                  | Karyawan ÷<br>Jam Masuk ÷ 14∶14 | •                      |    |
|                  | Jam Keluar 🕴 14 : 14            |                        |    |
|                  | Keterangan ÷                    |                        |    |
|                  | L                               |                        |    |
|                  |                                 |                        |    |
|                  |                                 | Baru Simpan Hapus Kelu | ar |
|                  |                                 | -Up                    |    |

14. Tampilan form Proses Penggajian

Tampilan *form* Proses Penggajian untuk pengisian, pengubahan dan penghapusan data dapat dilihat pada gambar

| 😸 Proses Penggajia    | m            |                          |         | X              |
|-----------------------|--------------|--------------------------|---------|----------------|
|                       | Proses I     | Penggajian               |         | _              |
|                       | Periode :    | March 2013 💌             |         |                |
|                       | Karyawan :   | ~                        |         |                |
|                       | Keterangan : |                          |         |                |
|                       | Elemen Gaji  |                          |         |                |
|                       | Kode Elemen  | Nama Elemen              | Nominal |                |
| h                     |              |                          |         |                |
| and the second second |              | Total                    | : 0     | Baru           |
|                       |              | Bayar Hutang             | • : 0   | Simpan         |
|                       |              | Besar Potongan Jamsostek | : 0     | Hanna          |
|                       |              | Besar PPh Pasal 21       | : 0     | <u>Ti</u> apus |
|                       |              | Total Gaji               | : 0     | Keluar         |
|                       |              |                          | le.     |                |
|                       |              |                          |         |                |

15. Tampilan laporan daftar karyawan

Tampilan form untuk melihat keseluruhan data karyawan dapat dilihat pada gambar 5.18.

| 🔡 Em    | ployee Lis   | t    |         |                   |          |              |                  |            |   |
|---------|--------------|------|---------|-------------------|----------|--------------|------------------|------------|---|
| de de   | <b>3 %</b> K |      | M 🔄 🛛 🕅 | AT -              |          |              |                  |            |   |
| Main R  | Main Report  |      |         |                   |          |              |                  |            |   |
|         |              |      |         |                   |          |              |                  |            | - |
|         |              |      |         |                   |          |              |                  |            | = |
|         |              |      |         |                   |          |              |                  |            |   |
|         |              |      |         | DAFTA             | R KARYAW | AN           |                  |            |   |
|         |              |      |         |                   |          |              |                  |            |   |
|         | Kode         | Nama | Alamat  |                   | No. Telp | Jabatan      | Status           | Tanggungan |   |
|         | E-001        | Anni | -       |                   | -        | Staf Adminis | tras Belum Nikah | 0          |   |
|         |              |      |         |                   |          |              |                  |            |   |
|         |              |      |         |                   |          |              |                  |            |   |
| <       |              |      |         |                   | 1111     |              |                  | ) )        |   |
| Current | Page No.: 1  |      | 1       | Total Page No.: 1 |          | Zoom Fac     | tor: 100%        |            | _ |

16. Tampilan laporan absensi

Untuk menampilkan laporan absensi maka dapat mengakses menu 'Laporan' >> 'Absensi' sehingga akan muncul tampilan pengaturan proses filter data seperti terlihat pada gambar

| 🔜 Laporan Absensi |               |                   |
|-------------------|---------------|-------------------|
| FILTER DATE       |               |                   |
| 30 - Apr - 2012 💌 | to            | 30 - Apr - 2012 💌 |
|                   | <u>C</u> etak | : <u>K</u> eluar  |

Setelah melakukan pemilihan tanggal transaksi yang ingin ditampilkan, maka kliklah tombol 'Cetak' sehingga akan muncul tampilan laporan untuk melihat keseluruhan data absensi karyawan seperti terlihat pada gambar

| 🖶 Absence Report    |                  |                   |                   |   |
|---------------------|------------------|-------------------|-------------------|---|
| 🖟 🍜 🕉 K 🔳           | 🕨 H 😓 🛛 🕅        | 187.▼             |                   |   |
| Main Report         |                  |                   |                   |   |
| Nama Karyav         | LA<br>wan : Anni | PORAN ABSE        | ENSI KARYAWAN     |   |
| Tanggal             | Jam Masuk        | Jam Keluar        | Keterangan        |   |
| 30-Apr-2012         | . 37:30          | 17:14             |                   |   |
| Total Hari Ka       | arja∶1 hari      |                   |                   | × |
| Current Page No.: 1 |                  | Total Page No.: 1 | Zoom Factor: 100% |   |

17. Tampilan laporan slip gaji

Untuk menampilkan laporan slip gaji maka dapat mengakses menu 'Laporan' >> 'Slip Gaji' sehingga akan muncul tampilan pengaturan proses filter data seperti terlihat pada gambar

| 🖁 Laporan Slip Gaji 📃 🗖 🔀        |
|----------------------------------|
| Pilih Jabatan                    |
| P-001                            |
|                                  |
| Pilih Karyawan                   |
| E-001 <b>v</b> to E-001 <b>v</b> |
| PERIODE BULAN                    |
|                                  |
|                                  |
| <u>C</u> etak <u>K</u> eluar     |

Setelah melakukan pemilihan dan pengaturan proses pemfilteran data yang ingin ditampilkan, seperti kode jabatan dan kode karyawan, maka kliklah tombol 'Cetak' sehingga akan muncul tampilan laporan untuk melihat rincian data slip gaji karyawan seperti terlihat pada gambar

| 🗏 Salary Summary Report (Type 1)                    |                     |                  |    |  |  |  |  |
|-----------------------------------------------------|---------------------|------------------|----|--|--|--|--|
| <u>∭n ⊂a ≪ + + + + + + + + + + + + + + + + + + </u> |                     |                  |    |  |  |  |  |
| Main Report                                         |                     |                  |    |  |  |  |  |
| <u>SLIP GAJI</u>                                    |                     |                  |    |  |  |  |  |
| Tanggal                                             | 04/30/2012          |                  |    |  |  |  |  |
| Nama Status                                         | Anni<br>Balum Nikab |                  | =  |  |  |  |  |
| Tanggungan                                          |                     |                  |    |  |  |  |  |
| Deteil Coii :                                       | -                   |                  |    |  |  |  |  |
|                                                     |                     | T 11             |    |  |  |  |  |
| Elemen                                              |                     | Jumlah           |    |  |  |  |  |
| Gaji Pokok                                          |                     | 750,000.00       |    |  |  |  |  |
| Uang Makan                                          |                     | 6,000.00         |    |  |  |  |  |
| Uang Transpor                                       |                     | 8,000.00         |    |  |  |  |  |
| Uang Kerajinan                                      |                     | 4,000.00         |    |  |  |  |  |
|                                                     | Jumlah              | 768,000.00       |    |  |  |  |  |
|                                                     | Potong Utang        | 0.00             |    |  |  |  |  |
|                                                     | Jamsostek           | 15,360.00        |    |  |  |  |  |
|                                                     | PPh Pasal 21        | 0.00             |    |  |  |  |  |
|                                                     | Total               | 752,640.00       | _  |  |  |  |  |
| <                                                   | I                   | ·                | >  |  |  |  |  |
| Current Page No.: 1                                 | Total Page No.: 1   | Zoom Factor: 100 | 1% |  |  |  |  |

18. Tampilan laporan gaji karyawan Untuk menampilkan laporan gaji karyawan maka dapat mengakses menu 'Laporan' >> 'Gaji Karyawan' sehingga akan muncul tampilan pengaturan proses filter data seperti terlihat pada gambar

| 📕 Laporan Gaji Karyaw | <b>van</b>         |              |                |
|-----------------------|--------------------|--------------|----------------|
| Pilih Jabatan —       |                    |              |                |
| P-001                 | -                  |              |                |
| - Pilih Karyawan -    |                    |              |                |
| E-001                 | 🚽 s/d              | E-001        | -              |
| FILTER TGL            |                    |              |                |
| Apr - 2012            | <mark>⊻</mark> s/d | Apr - 2012   | ¥              |
|                       |                    |              |                |
|                       | <u>C</u> e         | tak <u>I</u> | <u>C</u> eluar |

Setelah melakukan pemilihan dan pengaturan proses pemfilteran data yang ingin ditampilkan, seperti kode jabatan dan kode karyawan serta *range* tanggal transaksi, maka kliklah tombol 'Cetak' sehingga akan muncul tampilan laporan untuk melihat rincian data slip gaji karyawan seperti terlihat pada gambar

| 🔜 Salary (Monthly) Report                                                                      |                                                                | × |
|------------------------------------------------------------------------------------------------|----------------------------------------------------------------|---|
| 🗗 🖪 🛠 к 🔸 ) н 🦣 🗵                                                                              | n n <sup>o</sup> •                                             |   |
| Main Report                                                                                    |                                                                |   |
| I                                                                                              | APORAN GAJI KARYAWAN                                           | ^ |
| Jabatan : Staf Administrasi (P-001)<br><u>Karyawan : Anni</u>                                  |                                                                |   |
| Bulan:4 Tahun:<br>Gaji Pokok<br>Uang Makan<br>Uang Transpor<br>Uang Kerajinan<br>Potong Hutang | 2012<br>750,000.00<br>6,000.00<br>8,000.00<br>4,000.00<br>0.00 |   |
| Jamsostek<br>PPh                                                                               | 15,360.00<br>0.00                                              |   |
| Total Gaji                                                                                     | 752,640.00                                                     | < |
|                                                                                                |                                                                |   |
| Current Page No.: 1                                                                            | Total Page No.: 1 Zoom Factor: 100%                            |   |

## 6.1.Kesimpulan

Berdasarkan hasil penelitian, dapat ditarik beberapa kesimpulan :

- 1. Sistem informasi penilaian usulan mampu melakukan perhitungan nilai setiap siswa untuk setiap bulan dan setiap semester secara cepat dan tepat.
- 2. Proses pengecekan nilai maupun pencarian data bisa dilakukan dengan cepat dan tepat, sehingga sistem mampu menghasilkan laporan rapor bulanan dan rapor semester dalam waktu yang relatif singkat sesuai dengan kebutuhan.
- 3. Keunggulan sistem mencakup:
  - a. Sistem mampu menghasilkan laporan rapor bulanan dan semester dari setiap siswa.
  - b. Sistem juga mampu menghasilkan rangking kelas dan rangking parallel untuk setiap siswa.
  - c. Sistem mampu melakukan perhitungan gaji karyawan sesuai dengan elemen gaji dan jabatan yang dimasukkan.

## Daftar Pustaka

- 1. Baridwan,Z,2010, Sistem akuntansi penyusunan prosedur dan Metode Cetakan kelima,Edisi Kelima,Penerbit BPFE Yogyakarta
- 2. Jogiyanto,H,M, 2010, Analisis dan desain sistem Informasi Penerbit andi Offset Yogyakarta
- 3. Kendal,KE and JE Kendal Analisis dan perancangan sistem jilid 1 alih bahasa thamir abdul hafedh alhamdany,Prenhallindo